Auto Lock Extension – UHMGo

## Requesting lock extension within the applicable loan

- 1. Navigate to the "Lock Extension," tab within the applicable loan (Example #1)
  - a. Select Extend Lock # of days
  - b. Calculate Cost
  - c. Request Extension
- 2. Current Lock (Example #2)
  - a. This section displays the current lock details
- 3. Change Request History (Example #3)
  - a. This section will display the lock history

# Example #1

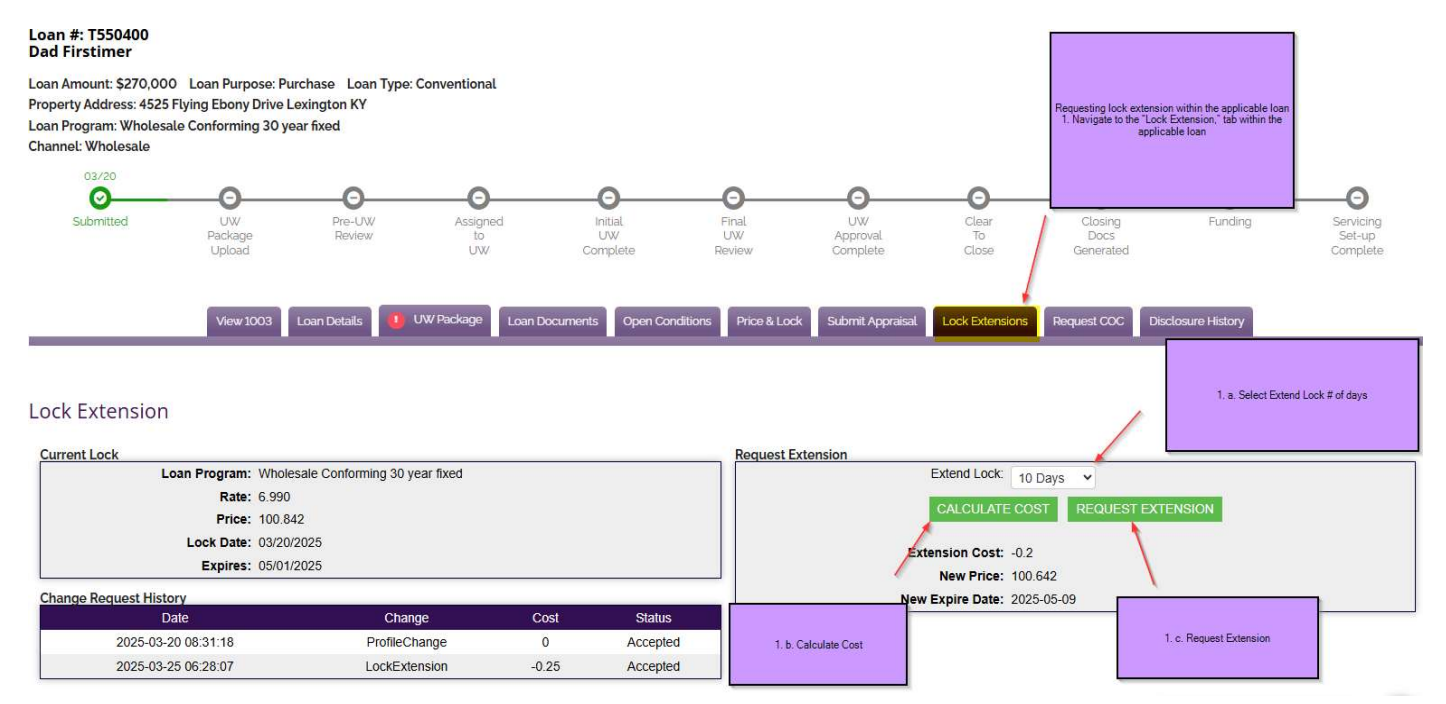

## Example #2

#### Loan #: T550400 Dad Firstimer

Loan Amount: \$270,000 Loan Purpose: Purchase Loan Type: Conventional Property Address: 4525 Flying Ebony Drive Lexington KY Loan Program: Wholesale Conforming 30 year fixed Channel: Wholesale

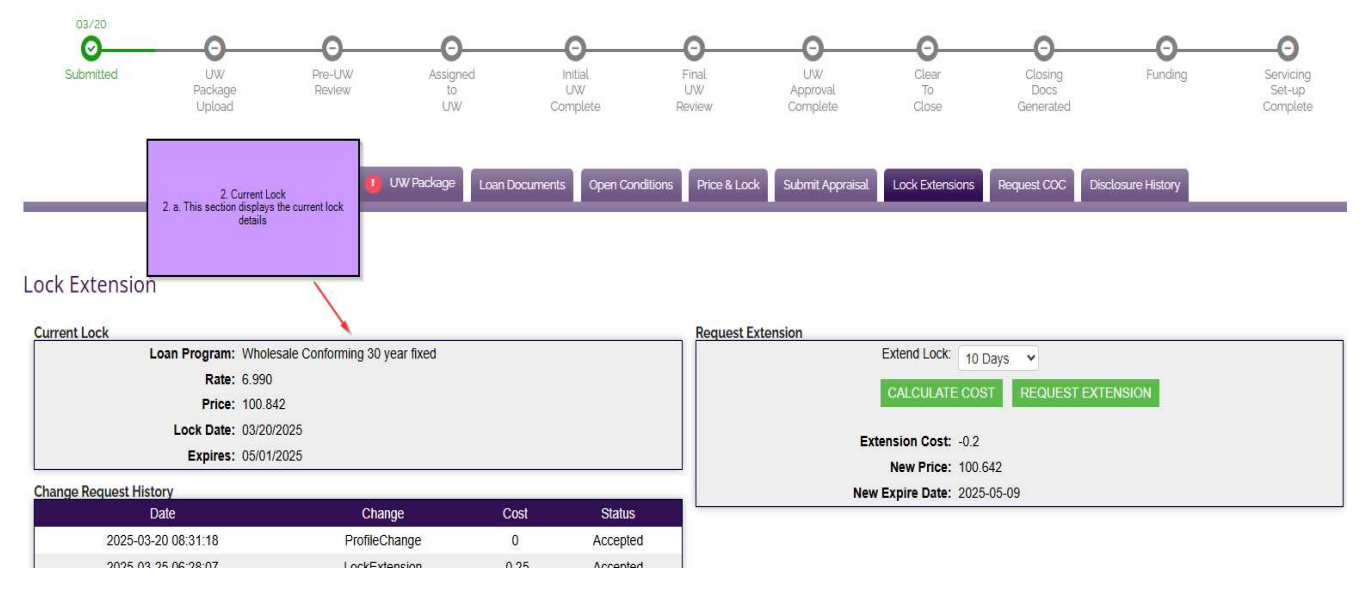

### Example #3

#### Loan #: T550400 Dad Firstimer

Loan Amount: \$270,000 Loan Purpose: Purchase Loan Type: Conventional Property Address: 4525 Flying Ebony Drive Lexington KY Loan Program: Wholesale Conforming 30 year fixed Channel: Wholesale

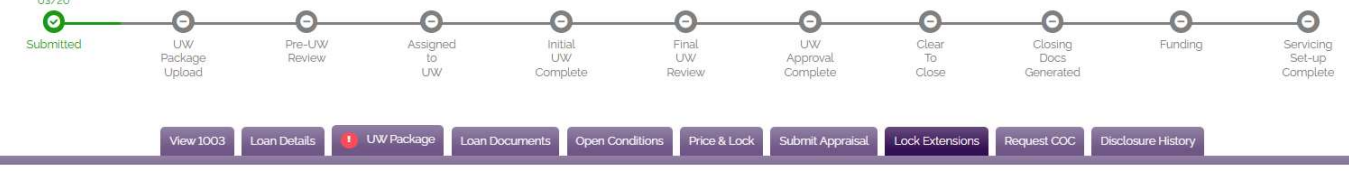

### Lock Extension

Current Lock equest Extension Loan Program: Wholesale Conforming 30 year fixed Extend Lock: 10 Days ¥ Rate: 6.990 CALCULATE COST REQUEST EXTENSION Price: 100.842 Lock Date: 03/20/2025 Extension Cost: -0.2 Expires: 05/01/2025 New Price: 100 642 Change Request History New Expire Date: 2025-05-09 Cost Status Change Date 2025-03-20 08:31:18 ProfileChange 0 Accepted 3. Change Request History 3. a. This section will display the lock history 2025-03-25 06:28:07 LockExtension -0.25 Accepted

## Requesting lock extension from pipeline view

- When your lock is within a week of expiring, a red envelope with the expiration date will appear next to the applicable loan within your pipeline view. (Example #4)
  - a. You will select the red envelope to process the rate lock extension. (Example #4)
- 2. Selecting the red envelope will take you to the "Lock Extension," tab within the applicable loan. You will then follow the same steps as you would if you were extending the lock within the loan.
  - a. Select Extend Lock # of days
  - b. Calculate Cost
  - c. Request Extension

# Example #4

|        | 0              | Unregistered<br>0          | UnSubmitted<br>0 | O Submitted | Underwriting<br>7 | Suspended 0                                                    | Closing O Funded<br>0 36                                                                                                    | Withdrawn/Adverse<br>3                                                                                                    | Archived 5                                                                         | All Loans                                  |
|--------|----------------|----------------------------|------------------|-------------|-------------------|----------------------------------------------------------------|----------------------------------------------------------------------------------------------------|----------------------------------------------------------------------------------------------------|------------------------------------------------------------------------------------|--------------------------------------------|
| REFRES | H FILTERS EX   | KPORT PIPELINE<br>Borrower | ARCHIVE CHECKED  | Status      | 🖕 Channel 🍦       | Est. Closing Date                                              | Processor +                                                                                                    | Address                                                                                                    | 🛊 Loan \$ 🛊                                                                        | Search: 1124630<br>Lock Status Lock Expire |
|        | Ø i <b>1</b> 🛛 | O Matei                    | 1124630          | Funding     | Wholesale         | 03/26/25<br>1. When your lock is v<br>2. Selecting the red end | L Todorova<br>Requesting<br>within a week of expiring, a red env<br>1. a You will select the r<br>nvelope will take you to the 'Lock E<br>you would if you<br>2. a S | 1243 Brown St 3F<br>lock extension from pipeline view<br>elope with the expiration date will appe<br>pipeline view.<br>et envelope to process the rate lock a<br>ktension, "tab within the applicable loa<br>were extending the lock within the loar<br>belief Extend Lock of days<br>2. b. Calculate Cost<br>b. Calculate Extension | \$105,000<br>ear next to the applicabl<br>xtension.<br>In. You will then follow to | e loan within your<br>he same steps as     |

\*\*If you receive the error in the screenshot below, please reach out to secondary for a manual lock update. \*\*(Example #5)

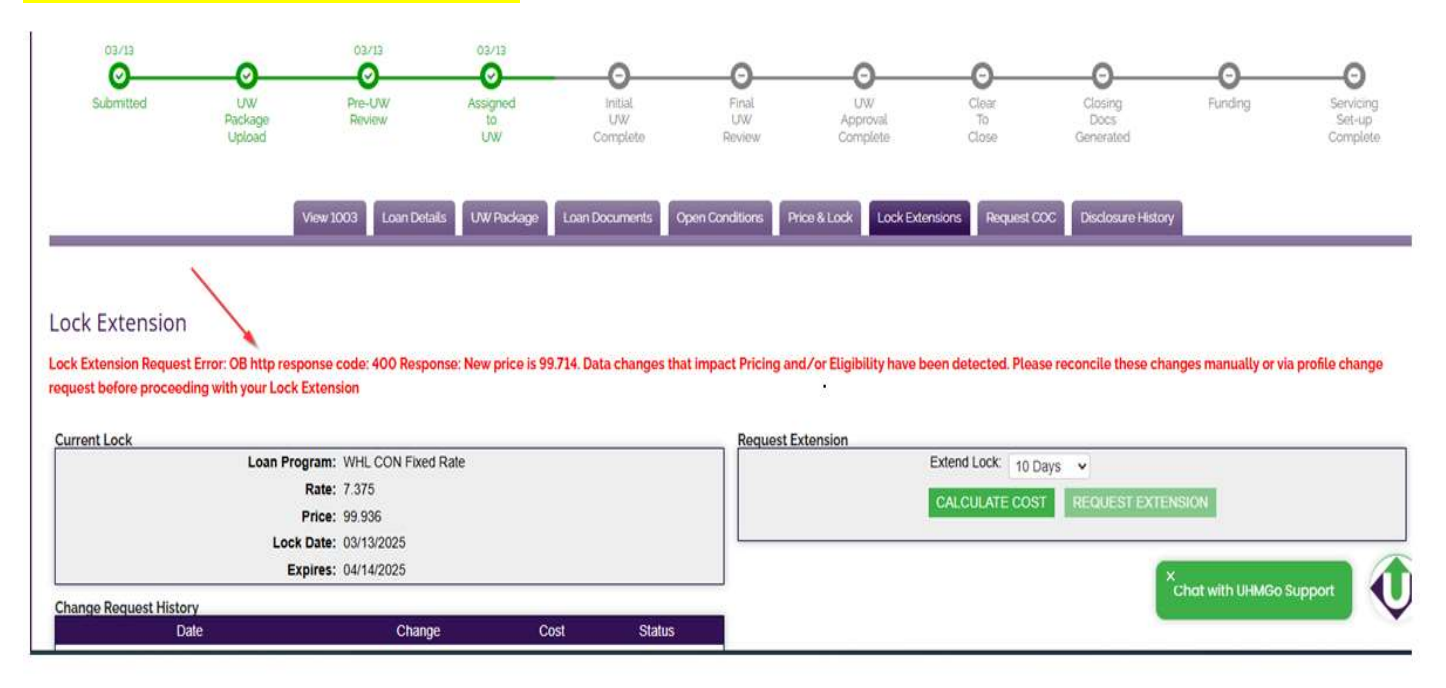